# ☆ <sup>遊学館高等学校</sup> ネット出願の手引き

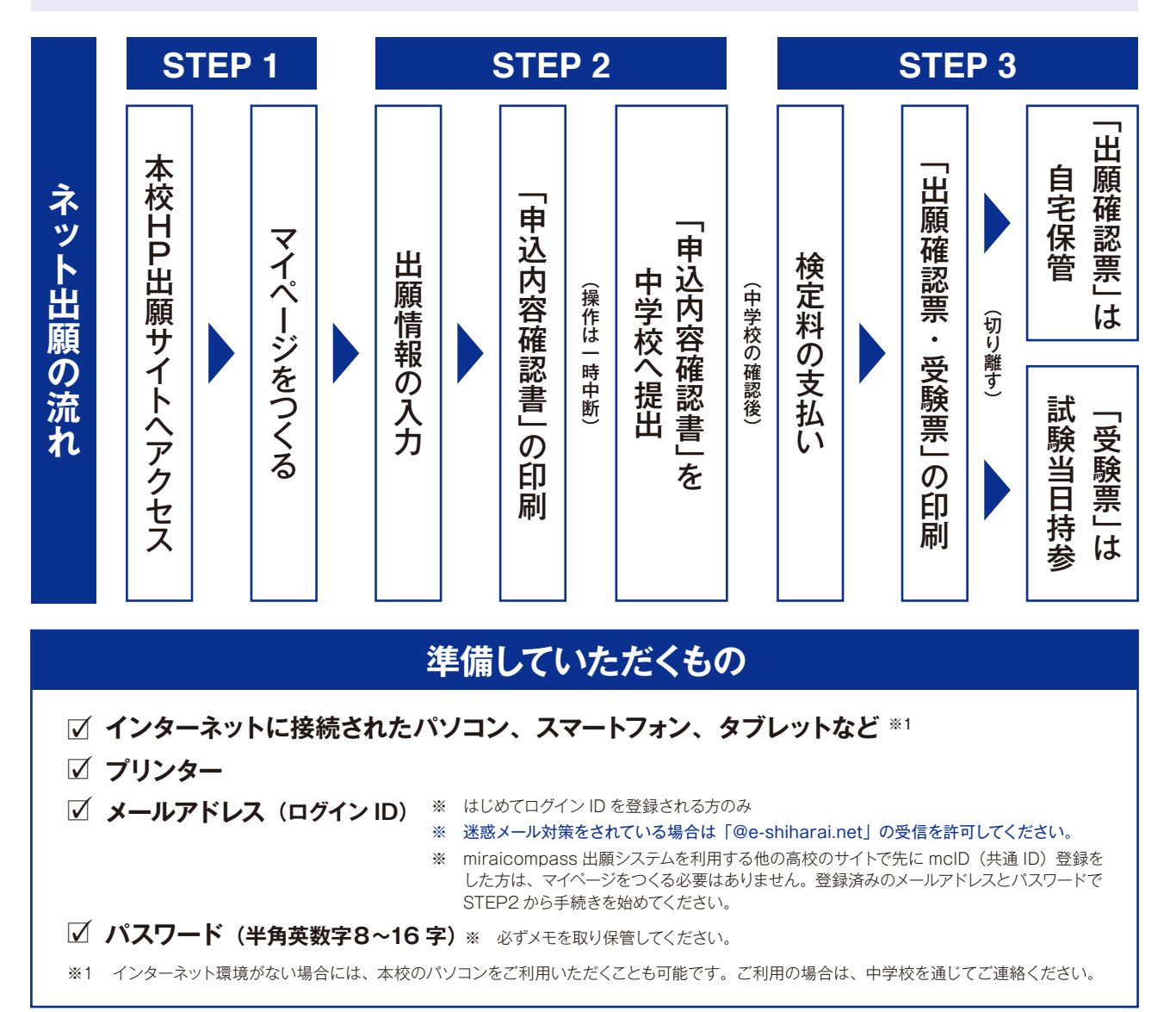

## STEP 1 | 出願サイトにアクセスしてマイページをつくる

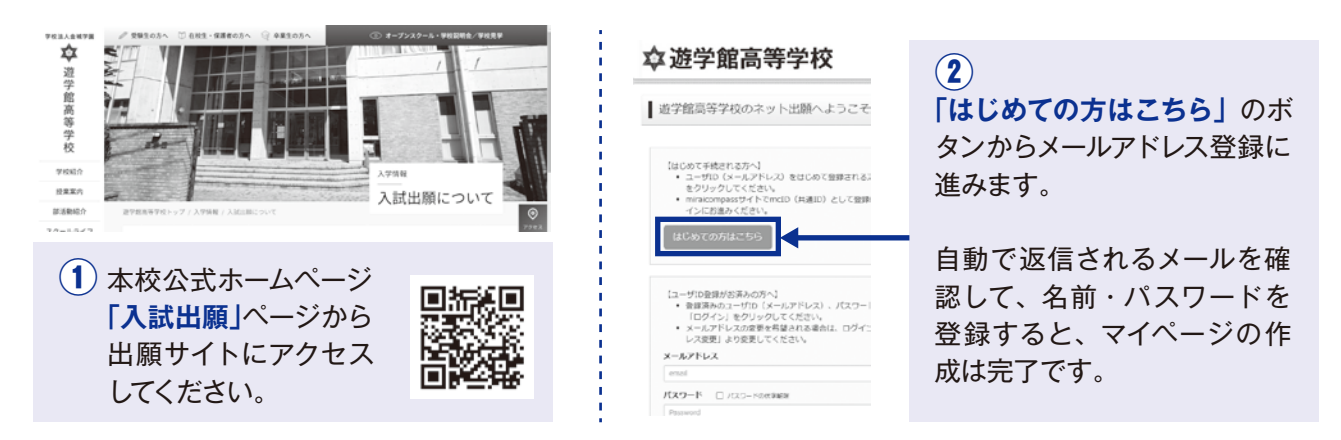

※ 画面イメージはサンプルです。実際の出願時に変更される場合があります。

# STEP 2–1 | 出願情報を入力する

| 中込履歴                                                                                                    | ■<br>2007<br>2017<br>2017 |  |
|----------------------------------------------------------------------------------------------------|----------------------------------------------------------------------------------------------------|--|
| 中以陽層循級はありません。                                                                                                    | ASEN 00005 (00100000)                                                                                                    |  |
| 中込曲引 入試区分 中込日 支払方法 入金情報 受惊灵                                                                                                    | and Dates and the second second s                                                                                                    |  |
|                                                                                                    | 野名・菌地 20001-1-1 (8時1(約0001-1-1)                                                                                                    |  |
| 1つのメールアドレスで、原子など復世名の出岸を行う場合。                                                                                                    | 建物名・部務務号 約000マンション101 (4月1(約00マンション101)                                                                                                    |  |
| 第二日の「二人」の「二人」の「二人」の「二人」の「二人」の「二人」の「二人」の「二人」                                                                                                    | 業改建総先 (平内(17))                                                                                                    |  |
| 新規中込手続きへ                                                                                                    | トロの開会連結支助期(会)の情報告知()                                                                                                    |  |
|                                                                                                    | The comparison of the other sector of the other sector of the othe                                                                                                    |  |
| (* minatcompass 2000世界、よくも必要用 を見まり)                                                                                                    |                                                                                                    |  |
| 1 マイページから「新規申込手続きへ」を                                                                                                    | C miraicompass 部語出行で、よくわる取用・作用的に対す。                                                                                                    |  |
| クリックします                                                                                                    |                                                                                                    |  |
| <u>λ14597-IR</u> шилилл шили ляхалласал шилиолац жихт<br>Step1 λ1459-ЭНК                                                                                                    | (3) 画面の指示にしたがって、必須項目は必ず<br>入力してください。入力内容を確認したら<br>「試験選択画面へ」をクリックします。*1                                                                                                    |  |
| Proversion of America America Am                                                                                                    |                                                                                                    |  |
| 入試区分提民<br>入試区分<br>■Avさください ●<br>■Avさください ●<br>■Avさくたさい ●<br>■Avさくたさい ●<br>■Avさくたさい ●<br>■Avさくたさい ●<br>■Avさくたさい ●<br>■Avさくたさい ●<br>■Avさくたい ●<br>■Avさくたい ●<br>■Avさく<br>■Avさく<br>■Avさくたい ●<br>■Avさくたい ●<br>■Avさく<br>■Avさく<br>■<br>■<br>■<br>■<br>■<br>■<br>■<br>■<br>■<br>■<br>■<br>■<br>■ | IX588年       4       「試験日」「試験会場」を         IX588年       選んで「選択」をクリック         AXE9       第24                                                                                                    |  |
| 使用indcompass 特徴法に知つ。<br>お物面は光 よくもの説明 非形成的 (#J                                                                                                    | 20月1 (1)1-10 (1)     2/1年力に構成時代の20月前日 (400日)     2/1年力に目前時の20月前日 (400日)     第三日二に日前 (400日)     10日 (1)1-10日)     10日 (1)1-10日)     10日)     10日 (1)1-10日)     10日 (1)1-10日)     101 (1)1-101(1)1-101(1)     101(1)1-101(1)1-101(1)1-101(1)     101(1)1-101(1)     101(1)1-101(1)1-101(1)     101(1)1-101(1)     101(1)1-101(1)     101(1)1-101(1)     101                                                                                                    |  |
| 2 「入試区分」を選んで「次へ」をクリック<br>します、利用規約等を最後までお読みいた                                                                                                    | ALBARAT7 (ADARAT)<br>用用AJAC 用用AJAC:主宅会告号 (2/1975)(2011年55年6) (1月14日) - (4月14日) - (4月1414) - (4月1414) - (4H1414) - (4H1414) - (4H144) - (4H144) - (4H144) - (4H144) - (4H144) - (4H144) - (4H144) - (4H144) - (4H144) - (4H144) - (4H144) - (4H144) - (4H144) - (4H144) - (4H144) - (4H1404) - (4H1404) - (4H1400000000000000000000                                                                                                    |  |
| だき「同意して次へ」をクリックします。                                                                                                    | 5 「保存して中断する」をクリックします。                                                                                                    |  |
|                                                                                                    | 次の人テッフにある通りに   甲込内容確認書」<br>を印刷します。                                                                                                    |  |
| ※1 ネット出願時は常用漢字以外は入力できません。<br>氏名に入力できない漢字が含まれる場合は、常用漢字で入力<br>してください。正式な漢字については、ご入学後に調査します。                                                                                                    | 255らせ<br>「ゆるしてためずま」→「の心を出」とたみ、下山へ気を使用」を行称し、スカメロにはなかい、小台の「かたこでもの」からつっため、ARでは6980になりましたら「ため」<br>になってきたんだが、 からい しかあかをからからの、 Single (ARA くてたか)<br>成合 (STEA ABEN) (Weil)でのあって」                                                                                                    |  |

# STEP 2-2 |「申込内容確認書」を印刷し、中学校に提出する

| 市区町村                                                                                              | 申认内容密想書                                                                                                    | 中以内容者提書                                                                                                    |
|---------------------------------------------------------------------------------------------------|----------------------------------------------------------------------------------------------------|----------------------------------------------------------------------------------------------------|
| 町石・黄地                                                                                             |                                                                                                    |                                                                                                    |
| 建电石 - 部屋員号                                                                                        | 遊学館高等学校(アスト)                                                                                                    | 遊学館鳥等学校(テスト)                                                                                                    |
| 至急涉甚先                                                                                             | 2.8+2.89 I-(NeW)                                                                                                    | 0800.89                                                                                                    |
| 上記の解急速線先説期(約:交換等電話)                                                                               | 1495 -                                                                                                    | 50×H                                                                                                    |
| ************************************                                                              | BAL         PAL           STRIAL         PAL           STRIAL         STRIAL           STRIAL         STRIAL           STRIAL <t< th=""><th>V - B         Web Bank         Bank         Bank</th></t<> | V - B         Web Bank         Bank         Bank |
| <ul> <li>6 7 。</li> <li>※ 保存したPDFファイルはコンビニのマルチコビー機でも印刷可能です。</li> <li>詳しくはP4ページをご覧ください。</li> </ul> | ⑦ 操作は一時中断です<br>中学校の先生に確認                                                                                                    | 「。「申込内容確認書」を<br>忍してもらってください。                                                                                                    |

※ 画面イメージはサンプルです。実際の出願時に変更される場合があります。

## STEP 3-1 | 検定料を支払い、受験票を印刷する

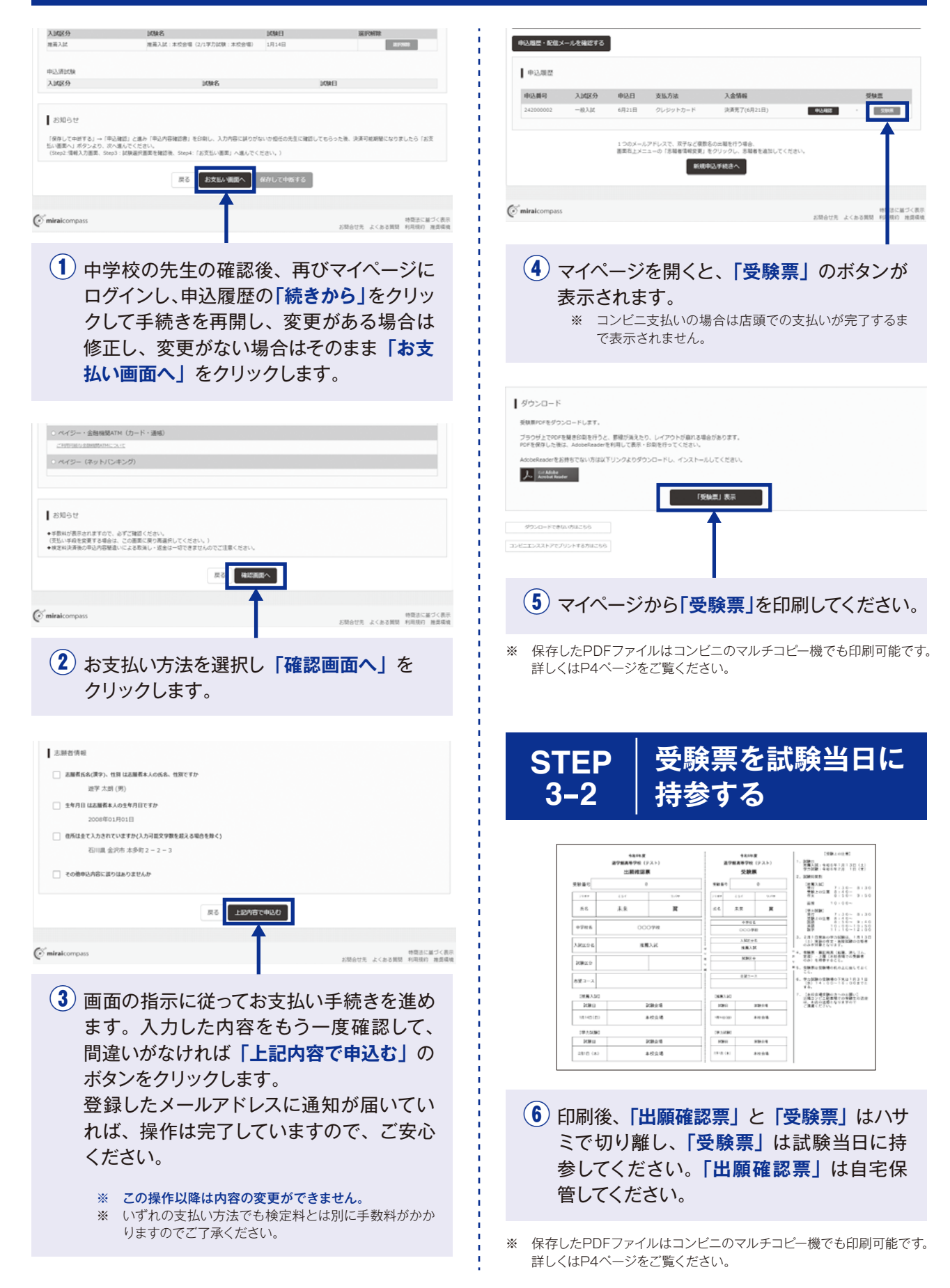

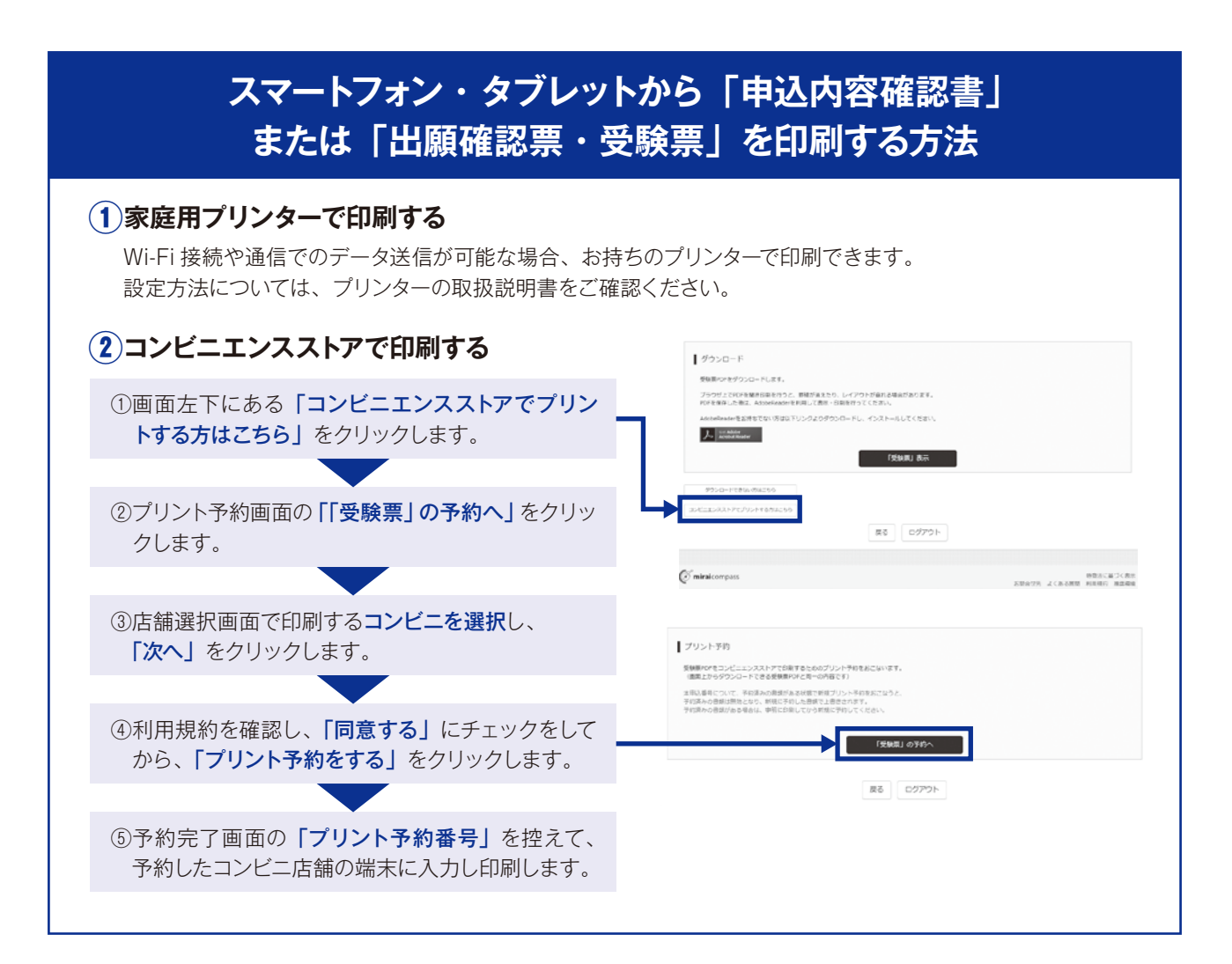

#### 検定料のお支払方法について

①クレジットカードによるオンライン決済(決済手数料が必要です)▼ご利用いただけるクレジットカード クレジットカード番号など必要な情報を入力し、 オンラインで決済できます。

②コンビニでのお支払い(支払い手数料が必要です) 出願登録画面に表示される「払込番号」を控えて、 期間内に選択したコンビニのレジにてお支払いください。

③ペイジー対応金融機関でのお支払い(支払い手数料が必要です) ペイジー対応の ATM またはインターネットバンキングからお支払いが できます。 ▼ご利用いただけるクレジットカード
 ▼ISA @@@@
 ■ISB @@@
 ●ご利用いただけるコンビニ
 ● @@
 ● @@
 ● @@
 ● @@
 ● @@
 ● @@
 ● @@
 ● @@
 ● @@
 ● @@
 ● @@
 ● @@
 ● @@
 ● @@
 ● @@
 ● @@
 ● @@
 ● @@
 ● @@
 ● @@
 ● @@
 ● @@
 ● @@
 ● @@
 ● @@
 ● @@
 ● @@
 ● @@
 ● @@
 ● @@
 ● @@
 ● @@
 ● @@
 ● @@
 ● @@
 ● @@
 ● @@
 ● @@
 ● @@
 ● @@
 ● @@
 ● @@
 ● @@
 ● @@
 ● @@
 ● @@
 ● @@
 ● @@
 ● @@
 ● @@
 ● @@
 ● @@
 ● @@
 ● @@
 ● @@
 ● @@
 ● @@
 ● @@
 ● @@
 ● @@
 ● @@
 ● @@
 ● @@
 ● @@
 ● @@
 ● @@
 ● @@
 ● @@
 ● @@
 ● @@
 ● @@
 ● @@
 ● @@
 ● @@
 ● @@
 ● @@
 ● @@
 ● @@
 ● @@
 ● @@
 ● @@
 ● @@
 ● @@
 ● @@
 ● @@
 ● @@
 ● @@
 ● @@
 ● @@
 ● @@
 ● @@
 ● @@
 ● @@
 ● @@
 ● @@
 ● @@
 ● @@
 ● @@
 ● @@
 ● @@
 ● @@
 ● @@
 ● @@
 ● @@
 ● @@
 ● @@
 ● @@
 ●

▼ご利用いただける金融機関

 
 三菱 UFJ 銀行、みずほ銀行、 りそな銀行、三井住友銀行、 ゆうちょ銀行 等

### お問い合わせ先

#### ①システム・操作について

出願サイト画面右下の「お問合せ先」のリンクからご確認ください。

#### ②入試内容について

遊学館高等学校 TEL.076-262-8484

(月~金:9時~16時/土:9時~12時(祝日、12月28日~1月3日を除く))